# Subpart H Kiln Information for Kilns NOT Monitored by CEMS for RY2014 and Later Years

This page provides step-by-step instructions on how to enter and edit Subpart H Cement Production kiln information for Kilns NOT monitored by CEMS.

## Step 1: Add a Kiln

To add a kiln that is NOT monitored by a CEMS, find the CEMENT KILN SUMMARY table on the Subpart Overview page and click the link titled "ADD a Cement Kiln."

To edit kiln identification information, click the edit icon or the Name/ID link located in the first column of the table.

To delete a kiln, click the delete icon or red "x" located in the last column of the table.

#### >> Click this link to expand

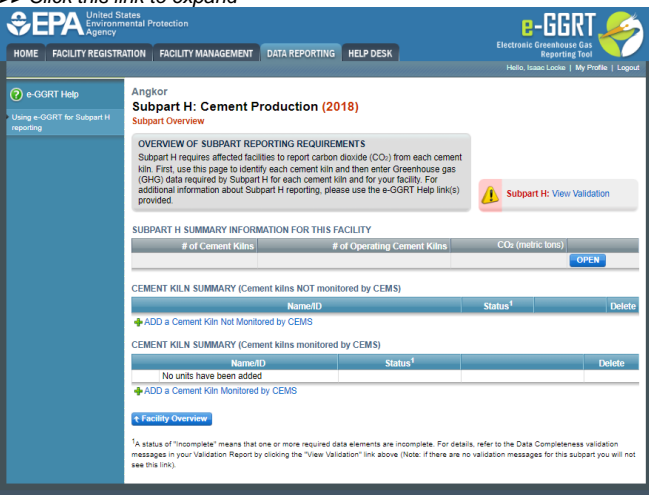

| SEPA United St<br>Environm<br>Agency | ates<br>iental Protection                                                                                                    | e-GGRT 🎉                                                                                                    |
|--------------------------------------|----------------------------------------------------------------------------------------------------|----------------------------------------------------------------------------------------------------|
| HOME FACILITY REGISTR                | ATION FACILITY MANAGEMENT DATA REPORTING HELP DESK                                                                                                    | Electronic Greenhouse Gas<br>Reporting Tool                                                                    |
|                                      |                                                                                                    | Hello, Isaac Locke   My Profile   Logout                                                                       |
| e-GGRT Help                          | Angkor<br>Subpart H: Cement Production (2018)                                                                                                    |                                                                                                    |
| reporting                            | Subpart Overview                                                                                                    |                                                                                                    |
|                                      | OVERVIEW OF SUBPART REPORTING REQUIREMENTS<br>Subpart H requires affected facilities to report carbon dioxide (CO <sub>2</sub> ) from each cem<br>kiln. First, use this page to identify each cement kiln and then enter Greenhouse ga<br>(GHG) data required by Subpart H for each cement kiln and for your facility. For<br>additional information about Subpart H reporting, please use the e-GGRT Help link<br>provided. | (s) Subpart H: View Validation                                                                                 |
|                                      | SUBPART H SUMMARY INFORMATION FOR THIS FACILITY                                                                                                    |                                                                                                    |
|                                      | # of Cement Kilns # of Operating Cement Kilns                                                                                                    | CO <sub>2</sub> (metric tons)                                                                                  |
|                                      | CEMENT KILN SUMMARY (Cement kilns NOT monitored by CEMS)                                                                                                    |                                                                                                    |
|                                      | Name/ID                                                                                                    | Status <sup>1</sup> Delete                                                                                     |
|                                      | ADD a Cement Kiln Not Monitored by CEMS                                                                                                    |                                                                                                    |
|                                      | CEMENT KILN SUMMARY (Cement kilns monitored by CEMS)                                                                                                    |                                                                                                    |
|                                      | Name/ID Status <sup>1</sup>                                                                                                    | Delete                                                                                                    |
|                                      | No units have been added                                                                                                    |                                                                                                    |
|                                      | ADD a Cement Kiln Monitored by CEMS                                                                                                    |                                                                                                    |
|                                      | ◆ Facility Overview                                                                                                    |                                                                                                    |
|                                      | <sup>1</sup> A status of "Incomplete" means that one or more required data elements are incomplete. For<br>messages in your Validation Report by clicking the "View Validation" link above (Note: if there<br>see this link).                                                                                                    | details, refer to the Data Completeness validation<br>are no validation messages for this subpart you will not |
| Paperwork Reduction Act Burden       | Statement   Contact Us                                                                                                    | e-GGRT RY2018.R23-j386   H(overview))                                                                          |

## Step 2: Indicate CEMS Utilization for a Kiln

For each kiln that is NOT monitored by CEMS at your facility, confirm whether or not the kiln utilizes CEMS.

Note that when adding a new kiln you are prompted to answer the CEMS question immediately (the answer to this question will default to "No" for kiln added using the "ADD a Cement Kiln" link and will default to "Yes" for units added using the "ADD a Cement Kiln Monitored by CEMS" link).

The CEMS response may be changed here and the kiln information will be relocated to the appropriate table on the Subpart Overview page.

When finished, click SAVE.

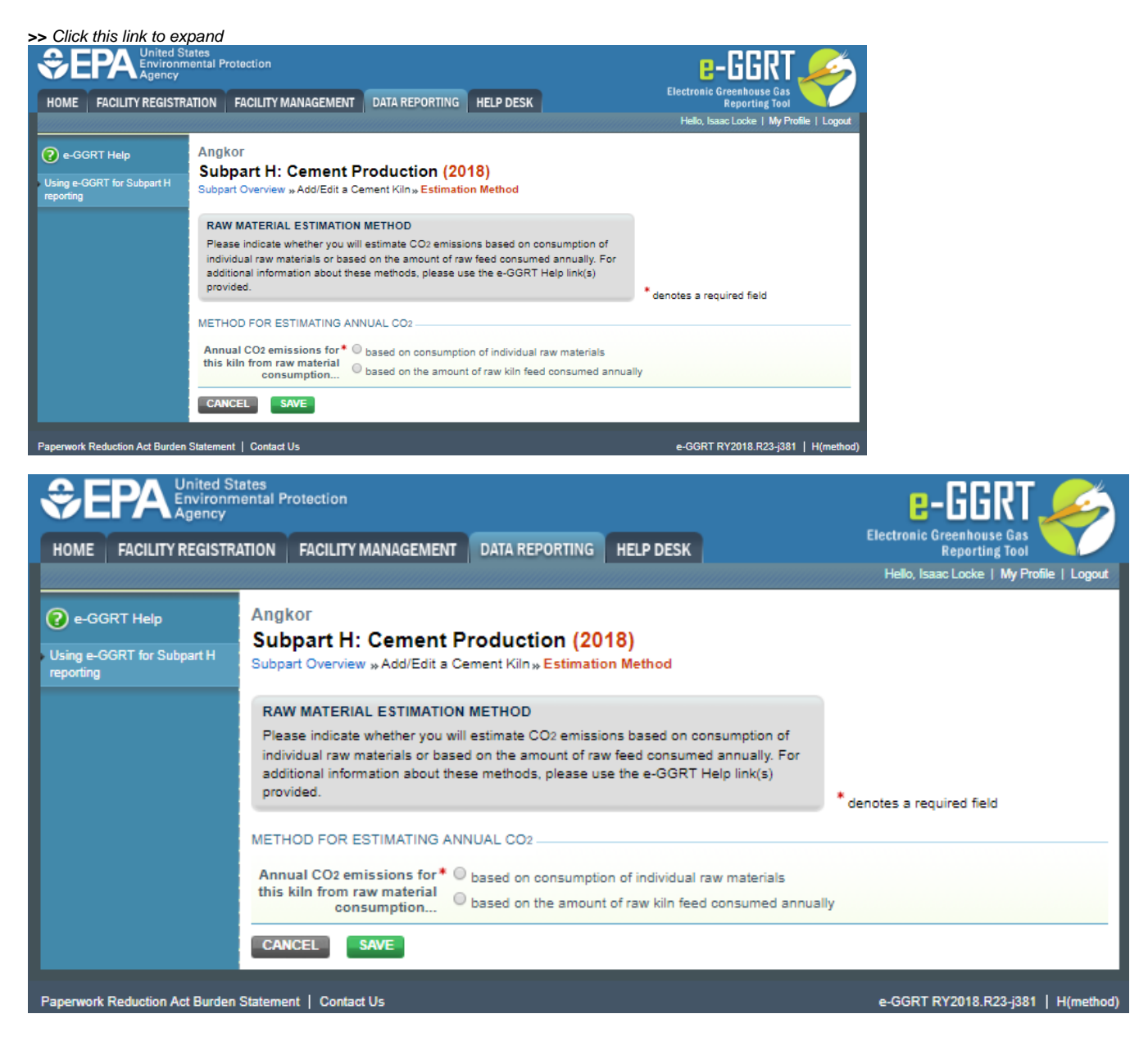

# Step 3: Indicate Method for Estimating Annual CO<sub>2</sub> for a Kiln

For each kiln that is NOT monitored by CEMS at your facility, indicate if annual CO<sub>2</sub> emissions from raw materials will be estimated based on consumption of individual raw materials or based on the amount of raw kiln feed consumed annually.

When finished, click SAVE.

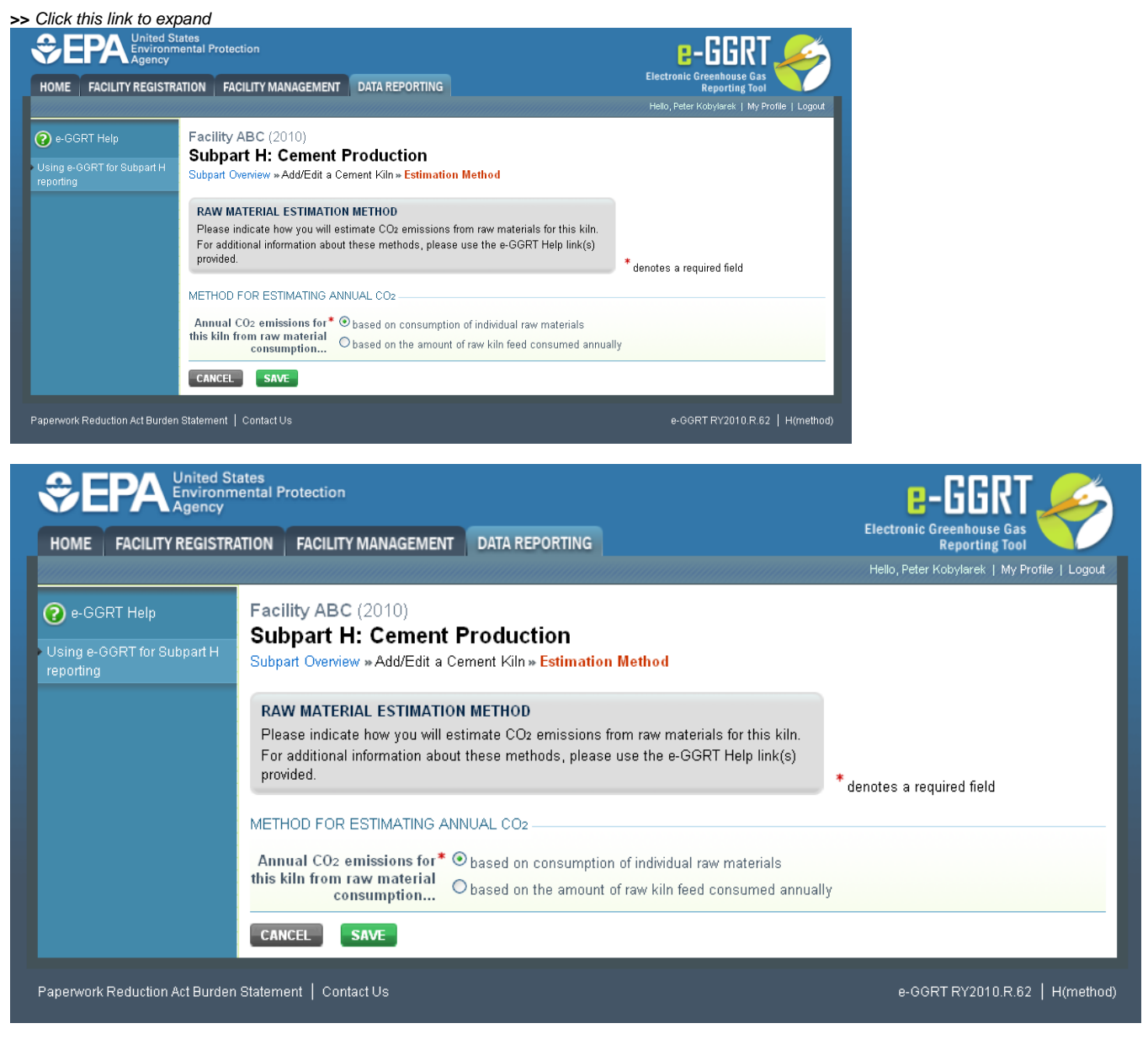

# Step 4: Enter Required Information for a Kiln

For each kiln that is NOT monitored by CEMS at your facility, Subpart H requires you to report the following information:

• A unique identifier and optional description

For each kiln that annual CO<sub>2</sub> emissions from raw materials are based on consumption of individual raw materials, you must also provide a unique identifier /description for each raw material consumed in the kiln during the reporting year.

| Agency                   |                                                                                                   |                                                                                                    |                                            |
|--------------------------|---------------------------------------------------------------------------------------------------|----------------------------------------------------------------------------------------------------|--------------------------------------------|
| OME FACILITY REGIST      | RATION FACILITY MANAGEMEN                                                                         | T DATA REPORTING                                                                                                    | Reporting Tool                             |
|                          |                                                                                                   |                                                                                                    | Hello, Peter Kobylarek   My Profile   LC   |
| e-GGRT Help              | Facility ABC (2010)                                                                               | Due due tiere                                                                                                    |                                            |
| ing e-GGRT for Subpart H | Subpart Overview »Add/Edit a                                                                      | Cement Kiln                                                                                                    |                                            |
|                          | CEMENT KILN INFORMATIK                                                                            |                                                                                                    |                                            |
|                          | Subpart H requires a facility t<br>information described below f<br>editing a cement kiln, please | or uniquely identify each cement kiln and provid<br>or each. For additional information about adding<br>use the e-GGRT Help link(s) provided. | e the<br>g and<br>denotes a required field |
|                          |                                                                                                   |                                                                                                    |                                            |
|                          | Name or ID*                                                                                       | Kiln A1                                                                                                    | (40 characters maximum)                    |
|                          | Description (optional)                                                                            |                                                                                                    |                                            |
|                          | Туре                                                                                              | Cement Kiln                                                                                                    |                                            |
|                          | RAW MATERIAL                                                                                      |                                                                                                    |                                            |
|                          | Name                                                                                              |                                                                                                    | Del                                        |
|                          | 🕂 ADD a Raw Material                                                                              |                                                                                                    | ,                                          |
|                          | CONTINUOUS EMISSIONS M                                                                            | DNITORING                                                                                                    |                                            |
|                          | ls this cement kiln's*<br>emissions monitored<br>using a CEMS?                                    | O Yes<br>⊛No                                                                                                    |                                            |
|                          | METHOD FOR ESTIMATING A                                                                           | NNUAL CO2                                                                                                    |                                            |
|                          | Annual CO2 emissions for*<br>this kiln from raw material<br>consumption                           | • based on consumption of individual raw ma • based on the amount of raw kiln feed consumption                                                | terials<br>umed annually                   |
|                          | ◆ Back to Overview SAVE                                                                           |                                                                                                    |                                            |

|                                                        | ates<br>ental Protection                                                                                                    |                                                                                                    |                                                             | e-GGRT 🎺                                     |
|--------------------------------------------------------|----------------------------------------------------------------------------------------------------|----------------------------------------------------------------------------------------------------|-------------------------------------------------------------|----------------------------------------------|
| HOME FACILITY REGISTR                                  | ATION FACILITY MANAGEMENT                                                                                                    | DATA REPORTING                                                                                         |                                                             | Electronic Greenhouse Gas<br>Reporting Tool  |
|                                                        |                                                                                                    |                                                                                                    |                                                             | Hello, Peter Kobylarek   My Profile   Logout |
| e-GGRT Help<br>Using e-GGRT for Subpart H<br>reporting | Facility ABC (2010)<br>Subpart H: Cement<br>Subpart Overview » Add/Edit a                                                     | Production<br>Cement Kiln                                                                              |                                                             |                                              |
|                                                        | CEMENT KILN INFORMATIO<br>Subpart H requires a facility to<br>information described below fo<br>editing a cement kiln, please | N<br>ouniquely identify each cemer<br>r each. For additional informat<br>use the e-GGRT Help link(s) p | it kiln and provide the<br>ion about adding and<br>rovided. | * denotes a required field                   |
|                                                        | Name or ID*                                                                                                    | Kiln A1                                                                                                | (40 charact                                                 | ers maximum)                                 |
|                                                        | Description (optional)                                                                                                    |                                                                                                    |                                                             |                                              |
|                                                        | Туре                                                                                                    | Cement Kiln                                                                                            |                                                             |                                              |
|                                                        | RAW MATERIAL                                                                                                    |                                                                                                    |                                                             |                                              |
|                                                        | Name                                                                                                    |                                                                                                    |                                                             | Delete                                       |
|                                                        | 🕂 ADD a Raw Material                                                                                                    |                                                                                                    |                                                             |                                              |
|                                                        | CONTINUOUS EMISSIONS MC                                                                                                    |                                                                                                    |                                                             |                                              |
|                                                        | ls this cement kiln's*<br>emissions monitored<br>using a CEMS?                                                                | O Yes<br>● No                                                                                          |                                                             |                                              |
|                                                        | METHOD FOR ESTIMATING A                                                                                                    | NNUAL CO2                                                                                              |                                                             |                                              |
|                                                        | Annual CO2 emissions for*<br>this kiln from raw material<br>consumption                                                       | • based on consumption of in<br>• based on the amount of rav                                           | ndividual raw materials<br>v kiln feed consumed annua       | ally                                         |
|                                                        |                                                                                                    |                                                                                                    |                                                             |                                              |
| Paperwork Reduction Act Burden                         | Statement   Contact Us                                                                                                    |                                                                                                    |                                                             | e-GGRT RY2010.R.62   H(kiln)                 |

To add a raw material consumed in a kiln, click "Add a Raw Material" and enter the raw material Name or Description.

When finished, click SAVE to save the raw material and return to the Add/Edit a Cement Kiln page.

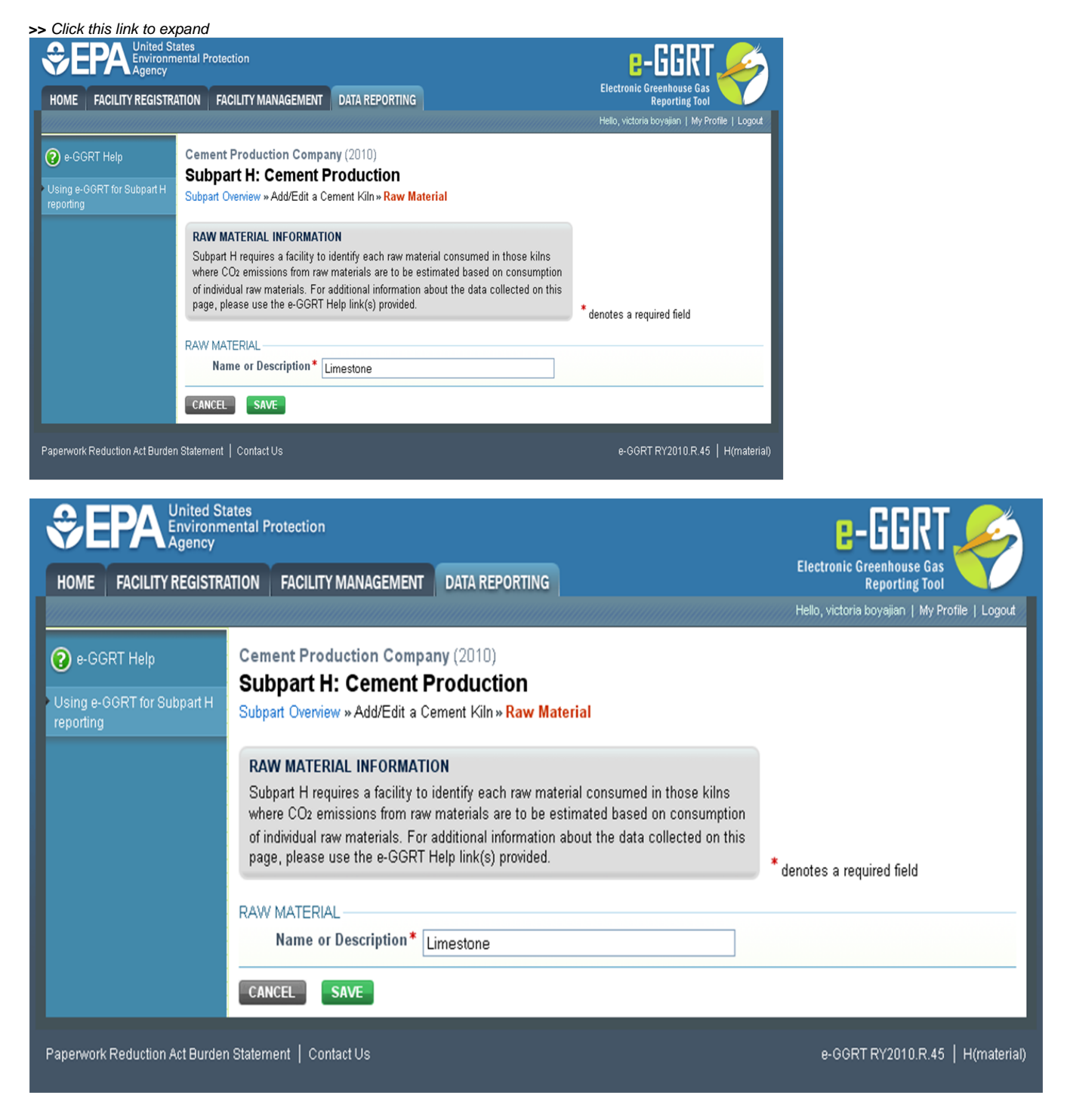

## Step 5: Save Entered Kiln Data

When you have finished entering data for a kiln, click SAVE to save all entered data then click BACK TO OVERVIEW to return to the Subpart Overview page.

| Agency                   |                                                                                                   |                                                                                                    |                                            |
|--------------------------|---------------------------------------------------------------------------------------------------|----------------------------------------------------------------------------------------------------|--------------------------------------------|
| OME FACILITY REGIST      | RATION FACILITY MANAGEMEN                                                                         | T DATA REPORTING                                                                                                    | Reporting Tool                             |
|                          |                                                                                                   |                                                                                                    | Hello, Peter Kobylarek   My Profile   LC   |
| e-GGRT Help              | Facility ABC (2010)                                                                               | Due due tiere                                                                                                    |                                            |
| ing e-GGRT for Subpart H | Subpart Overview »Add/Edit a                                                                      | Cement Kiln                                                                                                    |                                            |
|                          | CEMENT KILN INFORMATIK                                                                            |                                                                                                    |                                            |
|                          | Subpart H requires a facility t<br>information described below f<br>editing a cement kiln, please | or uniquely identify each cement kiln and provid<br>or each. For additional information about adding<br>use the e-GGRT Help link(s) provided. | e the<br>g and<br>denotes a required field |
|                          |                                                                                                   |                                                                                                    |                                            |
|                          | Name or ID*                                                                                       | Kiln A1                                                                                                    | (40 characters maximum)                    |
|                          | Description (optional)                                                                            |                                                                                                    |                                            |
|                          | Туре                                                                                              | Cement Kiln                                                                                                    |                                            |
|                          | RAW MATERIAL                                                                                      |                                                                                                    |                                            |
|                          | Name                                                                                              |                                                                                                    | Del                                        |
|                          | 🕂 ADD a Raw Material                                                                              |                                                                                                    | ,                                          |
|                          | CONTINUOUS EMISSIONS M                                                                            | DNITORING                                                                                                    |                                            |
|                          | ls this cement kiln's*<br>emissions monitored<br>using a CEMS?                                    | O Yes<br>⊛No                                                                                                    |                                            |
|                          | METHOD FOR ESTIMATING A                                                                           | NNUAL CO2                                                                                                    |                                            |
|                          | Annual CO2 emissions for*<br>this kiln from raw material<br>consumption                           | • based on consumption of individual raw ma • based on the amount of raw kiln feed consumption                                                | terials<br>umed annually                   |
|                          | ◆ Back to Overview SAVE                                                                           |                                                                                                    |                                            |

|                                                  | tates<br>nental Protection                                                                                                    |                                                                                                    | e-GGRT <i></i>                                 |
|--------------------------------------------------|----------------------------------------------------------------------------------------------------|----------------------------------------------------------------------------------------------------|------------------------------------------------|
| HOME FACILITY REGISTR                            | ATION FACILITY MANAGEMENT                                                                                                    | DATA REPORTING                                                                                                    | Electronic Greenhouse Gas<br>Reporting Tool    |
|                                                  |                                                                                                    |                                                                                                    | Hello, Peter Kobylarek   My Profile   Logout   |
| e-GGRT Help Using e-GGRT for Subpart H reporting | Facility ABC (2010)<br>Subpart H: Cement<br>Subpart Overview » Add/Edit a                                                         | Production<br>Cement Kiln                                                                                                    |                                                |
|                                                  | CEMENT KILN INFORMATIO<br>Subpart H requires a facility to<br>information described below for<br>editing a cement kiln, please to | N<br>o uniquely identify each cement kiln and provi<br>r each. For additional information about addi<br>use the e-GGRT Help link(s) provided. | de the<br>ng and<br>* denotes a required field |
|                                                  |                                                                                                    |                                                                                                    |                                                |
|                                                  | Name or ID*                                                                                                    | Kiln A1                                                                                                    | (40 characters maximum)                        |
|                                                  | Description (optional)                                                                                                    |                                                                                                    |                                                |
|                                                  | Туре                                                                                                    | Cement Kiln                                                                                                    |                                                |
|                                                  | RAW MATERIAL                                                                                                    |                                                                                                    |                                                |
|                                                  | Name                                                                                                    |                                                                                                    | Delete                                         |
|                                                  | 🕂 ADD a Raw Material                                                                                                    |                                                                                                    |                                                |
|                                                  | CONTINUOUS EMISSIONS MC                                                                                                    |                                                                                                    |                                                |
|                                                  | ls this cement kiln's*<br>emissions monitored<br>using a CEMS?                                                                    | O Yes<br>⊙ No                                                                                                    |                                                |
|                                                  | METHOD FOR ESTIMATING A                                                                                                    | NNUAL CO2                                                                                                    |                                                |
|                                                  | Annual CO2 emissions for*<br>this kiln from raw material<br>consumption                                                           | ${old on}$ based on consumption of individual raw m $^{\circ}$ based on the amount of raw kiln feed cons                                      | aterials<br>sumed annually                     |
|                                                  | ★ Back to Overview SAVE                                                                                                    |                                                                                                    |                                                |
| Paperwork Reduction Act Burder                   | n Statement   Contact Us                                                                                                    |                                                                                                    | e-GGRT RY2010.R.62   H(kiln)                   |

# Step 6: Enter Additional Required Annual, Quarterly, and Monthly Information for a Kiln

To enter additional required annual, quarterly, and monthly information for a kiln that is NOT monitored by a CEMS, locate the kiln in the CEMENT KILN SUMMARY table on the Subpart Overview page and click OPEN.

#### >> Click this link to expand

| ME FACILITY REGISTR                              | RATION FACILITY MANAGEMENT DA                                                                                                    | TA REPORTING                                                                                                    | Electronic Greenhouse Gas<br>Reporting Tool<br>Hello, elaine lee   My Profile   Load                                                                                                    |
|--------------------------------------------------|----------------------------------------------------------------------------------------------------|----------------------------------------------------------------------------------------------------|----------------------------------------------------------------------------------------------------|
| e-GGRT Help<br>ng e-GGRT for Subpart H<br>orting | ABC Petroleum<br>Subpart H: Cement Proc<br>Subpart Overview                                                                                                    | duction <mark>(2011)</mark>                                                                                                    |                                                                                                    |
|                                                  | OVERVIEW OF SUBPART REPOR<br>Subpart H requires affected facilities<br>cement kiln. First, use this page to i<br>Greenhouse gas (GHG) data require<br>facility. For additional information ab<br>Help link(s) provided.                                                                                                    | TING REQUIREMENTS<br>to report carbon dioxide (CO2) from each<br>dentify each cement kiln and then enter<br>d by Subpart H for each cement kiln and for<br>out Subpart H reporting, please use the e-G( | EPA has inalized a rule that defers the<br>deadline for reporting certain data elements<br>used as inputs to emission equations for<br>direct emitters until March 31, 2015. See 76<br>FR 53057 (published August 25, 2011). In<br>accordance with the rule, e-GGRT is not<br>currently collecting this subset of inputs to<br>emission equations. |
|                                                  |                                                                                                    |                                                                                                    | Subpart H: View Validation                                                                                                    |
|                                                  | SUBPART H SUMMARY INFORMAT                                                                                                    | ION FOR THIS FACILITY                                                                                                    | COs (metric tane)                                                                                                    |
|                                                  | # of Cement Kills                                                                                                    | # of Operating Cement Kins                                                                                                    | CO2 (memo tons)                                                                                                    |
|                                                  |                                                                                                    |                                                                                                    | OPEN                                                                                                    |
|                                                  |                                                                                                    |                                                                                                    | OPEN                                                                                                    |
|                                                  | CEMENT KILN SUMMARY                                                                                                    | count                                                                                                    | OPEN                                                                                                    |
|                                                  | CEMENT KILN SUMMARY<br>Name/ID<br>No units have been added                                                                                                    | Status <sup>1</sup>                                                                                                    | OPEN Delete                                                                                                    |
|                                                  | CEMENT KILN SUMMARY Name/ID No units have been added ADD a Cement Kiln                                                                                                    | Status <sup>1</sup>                                                                                                    | OPEN<br>Delete                                                                                                    |
|                                                  | CEMENT KILN SUMMARY<br>Name/ID<br>No units have been added<br>ADD a Cement Kiln                                                                                                    | Status <sup>1</sup>                                                                                                    | OPEN<br>Delete                                                                                                    |
|                                                  | CEMENT KILN SUMMARY<br>Name/ID<br>No units have been added<br>ADD a Cement Kiln<br>CEMENT KILN SUMMARY (Cement                                                                                                    | Status <sup>1</sup><br>kilns monitored by CEMS)                                                                                                    | Delete                                                                                                    |
|                                                  | CEMENT KILN SUMMARY<br>Name/ID<br>No units have been added<br>ADD a Cement Kiln<br>CEMENT KILN SUMMARY (Cement<br>Name/ID<br>No units have been added                                                                                                    | Status <sup>1</sup><br>kilns monitored by CEMS)<br>Status <sup>1</sup>                                                                                                    | OPEN Delete Delete                                                                                                    |
|                                                  | CEMENT KILN SUMMARY<br>Name/ID<br>No units have been added<br>ADD a Cement Kiln<br>CEMENT KILN SUMMARY (Cement<br>Name/ID<br>No units have been added<br>ADD a Cement Kiln Monitored by (Coment Kiln Monitored by (Coment Kiln Monitored by (Coment Kiln Monitored by Coment Kiln Monitored by Coment Kiln Monitored by (Coment Kiln Monitored by Coment Kiln Monitored by Come | kilns monitored by CEMS) Status <sup>1</sup> CEMS                                                                                                    | OPEN<br>Delete<br>Delete                                                                                                    |
|                                                  | CEMENT KILN SUMMARY<br>Name/ID<br>No units have been added<br>ADD a Cement Kiln<br>CEMENT KILN SUMMARY (Cement<br>Name/ID<br>No units have been added<br>ADD a Cement Kiln Monitored by (C                                                                                                    | Status <sup>1</sup><br>kilns monitored by CEMS)<br>Status <sup>1</sup><br>CEMS                                                                                                    | OPEN Delete Delete                                                                                                    |
|                                                  | CEMENT KILN SUMMARY<br>Name/ID<br>No units have been added<br>ADD a Cement Kiln<br>CEMENT KILN SUMMARY (Cement<br>Name/ID<br>No units have been added<br>ADD a Cement Kiln Monitored by (C<br>Facility Overview                                                                                                    | kilns monitored by CEMS)<br>Status <sup>1</sup>                                                                                                    | OPEN Delete Delete                                                                                                    |

|                                   | ited Stat<br>vironme<br>ency | tes<br>ntal Pr                                | rotection                                                                                                    |                                                                                                    |                                                                                                    | e-GGRT 🎉                                                                                                    |
|-----------------------------------|------------------------------|-----------------------------------------------|----------------------------------------------------------------------------------------------------|----------------------------------------------------------------------------------------------------|----------------------------------------------------------------------------------------------------|----------------------------------------------------------------------------------------------------|
| HOME FACILITY RE                  | GISTRAT                      | 10N                                           | FACILITY MANAGEMENT                                                                                                    | DATA REPORTING                                                                                                    |                                                                                                    | Electronic Greenhouse Gas<br>Reporting Tool                                                                                                    |
|                                   |                              |                                               |                                                                                                    |                                                                                                    |                                                                                                    | Hello, elaine lee   My Profile   Logout                                                                                                    |
| e-GGRT Help Using e-GGRT for Subp | art H                        | ABC<br>Sub                                    | Petroleum<br>part H: Cement F                                                                                                    | Production (2                                                                                                    | 011)                                                                                                    |                                                                                                    |
| reporting                         |                              | OVE<br>Subj<br>cem<br>Gree<br>facili<br>Help  | RVIEW OF SUBPART RE<br>part H requires affected faci<br>ient kiln. First, use this pag<br>enhouse gas (GHG) data re<br>ity. For additional informatic<br>o link(s) provided. | PORTING REQUIRI<br>ilities to report carbo<br>le to identify each ce<br>equired by Subpart H<br>on about Subpart H | MENTS<br>n dioxide (CO2) from each<br>ment kiln and then enter<br>for each cement kiln and for your<br>eporting, please use the e-GGRT | EPA has finalized a rule that defers the deadline for reporting certain data elements used as inputs to emission equations for direct emitters until March 31, 2015. See 76 FR 53057 (published August 25, 2011). In accordance with the rule, e-GGRT is not currently collecting this subset of inputs to emission equations. |
|                                   |                              | 0.000                                         |                                                                                                    |                                                                                                    |                                                                                                    | Subpart H: View Validation                                                                                                    |
|                                   |                              | SUBP                                          | ART H SUMMARY INFOR                                                                                                    | MATION FOR THIS                                                                                                    | FACILITY                                                                                                    | CO: (matrix torna)                                                                                                    |
|                                   |                              |                                               | # of Cement Klins                                                                                                    | #                                                                                                    | or Operating Cement Klins                                                                                                    | CO2 (metric tons)                                                                                                    |
|                                   |                              | CEME                                          | NT KILN SUMMARY                                                                                                    |                                                                                                    |                                                                                                    |                                                                                                    |
|                                   |                              |                                               | Name/ID                                                                                                    |                                                                                                    | Status <sup>1</sup>                                                                                                    | Delete                                                                                                    |
|                                   |                              |                                               | No units have been adde                                                                                                    | d                                                                                                    |                                                                                                    |                                                                                                    |
|                                   |                              | 🕂 AD                                          | )D a Cement Kiln                                                                                                    |                                                                                                    |                                                                                                    |                                                                                                    |
|                                   |                              | CEME                                          | NT KILN SUMMARY (Cen                                                                                                    | nent kilns monitore                                                                                                | d by CEMS)                                                                                                    |                                                                                                    |
|                                   |                              |                                               | Name/ID                                                                                                    |                                                                                                    | Status <sup>1</sup>                                                                                                    | Delete                                                                                                    |
|                                   |                              |                                               | No units have been adde                                                                                                    | d                                                                                                    |                                                                                                    |                                                                                                    |
|                                   |                              | 🕂 AD                                          | )D a Cement Kiln Monitored                                                                                                    | d by CEMS                                                                                                    |                                                                                                    |                                                                                                    |
|                                   |                              | <b>₹Fac</b><br><sup>1</sup> A stat<br>validat | ility Overview<br>tus of "Incomplete" means th<br>tion messages in your Valida                                                                                               | at one or more requir<br>tion Report by clickin                                                                    | ed data elements are incomplete. Fo<br>g the "View Validation" link above (No                                                          | r details, refer to the Data Completeness<br>le: if there are no validation messages for this                                                                                                    |
|                                   |                              | aanha                                         | n you will not ace this milly.                                                                                                    |                                                                                                    |                                                                                                    |                                                                                                    |
| Paperwork Reduction Act           | Burden S                     | Statem                                        | ent Contact Us                                                                                                    |                                                                                                    |                                                                                                    | e-GGRT RY2011.R.12   H(overview)                                                                                                    |

Step 6a: Enter Equation Inputs in IVT - Annual Information

In the Equation H-5 section, you will see a block labeled "Use Inputs Verifier to calculate" and a green "Go" button. Click "Go" to open the inputs verifier module.

See Subpart H Entering Equation Inputs Using IVT for instructions on how to enter your equation inputs in the inputs verifier module.

#### Step 6b: Additional Required Annual Information

Depending on the method selected for determining annual CO<sub>2</sub> emissions from raw materials you will be asked to provide more information. For each kiln for which the facility indicated that annual CO<sub>2</sub> emissions from raw materials are to be based on raw kiln feed, reporters will be asked to enter the following required information:

- The number of months a missing data procedure was used to determine a monthly quantity of raw kiln feed consumption. You must enter a value in this field. If missing data procedures were not applied enter '0'.
- The number of times a missing data procedure was used to determine the organic carbon content of the raw kiln feed. You must enter a value in this field. If missing data procedures were not applied enter '0'.

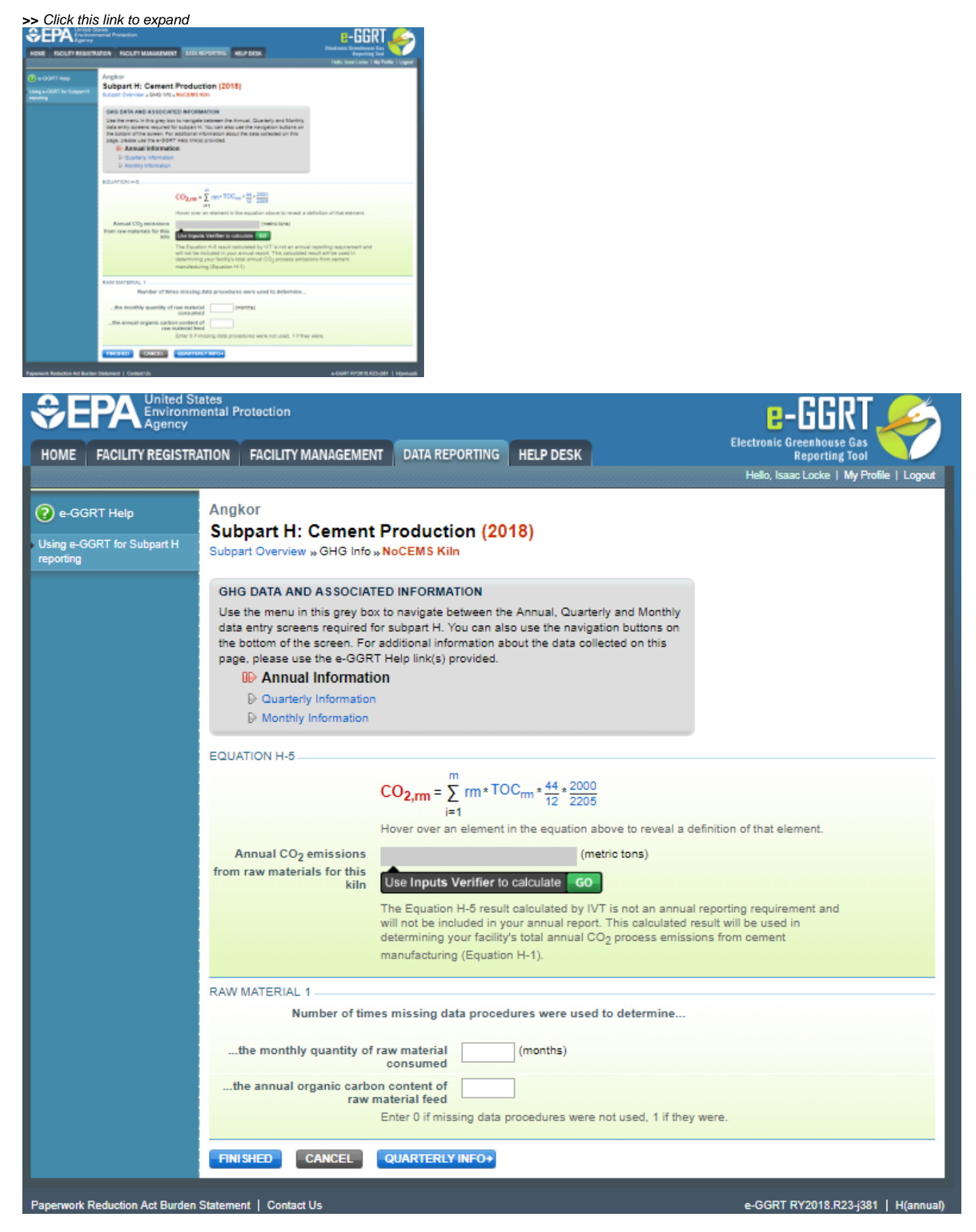

Alternatively, for each kiln for which the facility indicated that annual CO<sub>2</sub> emissions from raw materials are to be based on consumption of individual raw materials, and for each raw material, enter the following required information:

- The number of months a missing data procedure was used to determine a monthly quantity of the raw material consumed. You must enter a
  value in this field. If missing data procedures were not applied enter '0'.
- The number of times a missing data procedure was used to determine the organic carbon content of the raw material. You must enter a value in this field. If missing data procedures were not applied enter '0'.

|                                                          | NATION CADLEY MAAAGEME                                                                                                    | NT 2421 W                                                                                                    |                                                                                                    | el poesa                                                                                                    | E-GGRT                                                                                    |
|----------------------------------------------------------|----------------------------------------------------------------------------------------------------|----------------------------------------------------------------------------------------------------|----------------------------------------------------------------------------------------------------|----------------------------------------------------------------------------------------------------|-------------------------------------------------------------------------------------------|
| 🐨 = CORT Help<br>Lineg = CORT for Enlaged H<br>reporting | Angkor<br>Subpart H: Cement<br>Subpart Overview - 0HD Infe                                                                                                    | Product                                                                                                    | ion (2016<br>In Flats Mater                                                                                 | 2                                                                                                    |                                                                                           |
|                                                          | Gind GATA AND ASSOCIATION OF THE STATE OF THE STATE AND ASSOCIATION OF THE STATE AND ASSOCIATION OF THE STATE OF THE STATE | TED INFORMATION IN TO TRANSPORT HIS<br>TO TRANSPORT HIS<br>TRADUCTION INT<br>THEO TRADUCTION                                                                                                    | VTICH<br>Interest the A<br>You can allow<br>provided                                                        | must. Coanterly and transmy<br>as the nervigation outsing on<br>1 the data consided on the                                                                                                    |                                                                                           |
|                                                          | 80.0704+4                                                                                                    | co <sub>tre</sub> -                                                                                                    | Σ. m+ TOC,                                                                                                  |                                                                                                    |                                                                                           |
|                                                          | Annual CO <sub>2</sub> amissions<br>from non-materials for this<br>bits                                                                                                    | Exemption<br>The Equation<br>of the Equation<br>of the exemption<br>of the exemption of the exemption<br>of the exemption of the exemption of the exemption of the exemption<br>of the exemption of the exemption o | Weather to co<br>Weather to co<br>Ministry was a<br>study of a your<br>pour famility's to<br>g (Departure H | To explore above to reveal a cell<br>(memory tens)<br>Autore 60<br>Autore 70<br>Autore 7 | opon of their element.<br>parting requirement and<br>ct will be used in<br>a form parmani |
|                                                          | Number of ter<br>the monthly quantity of                                                                                                    | ves missing d                                                                                                    | ata procedun                                                                                                | is were used to determine                                                                                                    |                                                                                           |
|                                                          | Be arread reparts carb                                                                                                    | en sonderd of<br>ram bills faod<br>Enter i i reis                                                                                                    | aing data pro                                                                                               | ondures were not used, 17 they we                                                                                                    | n.                                                                                        |
|                                                          | THURD CONTE                                                                                                    | GUARTIN                                                                                                    | 100703-0                                                                                                    |                                                                                                    |                                                                                           |

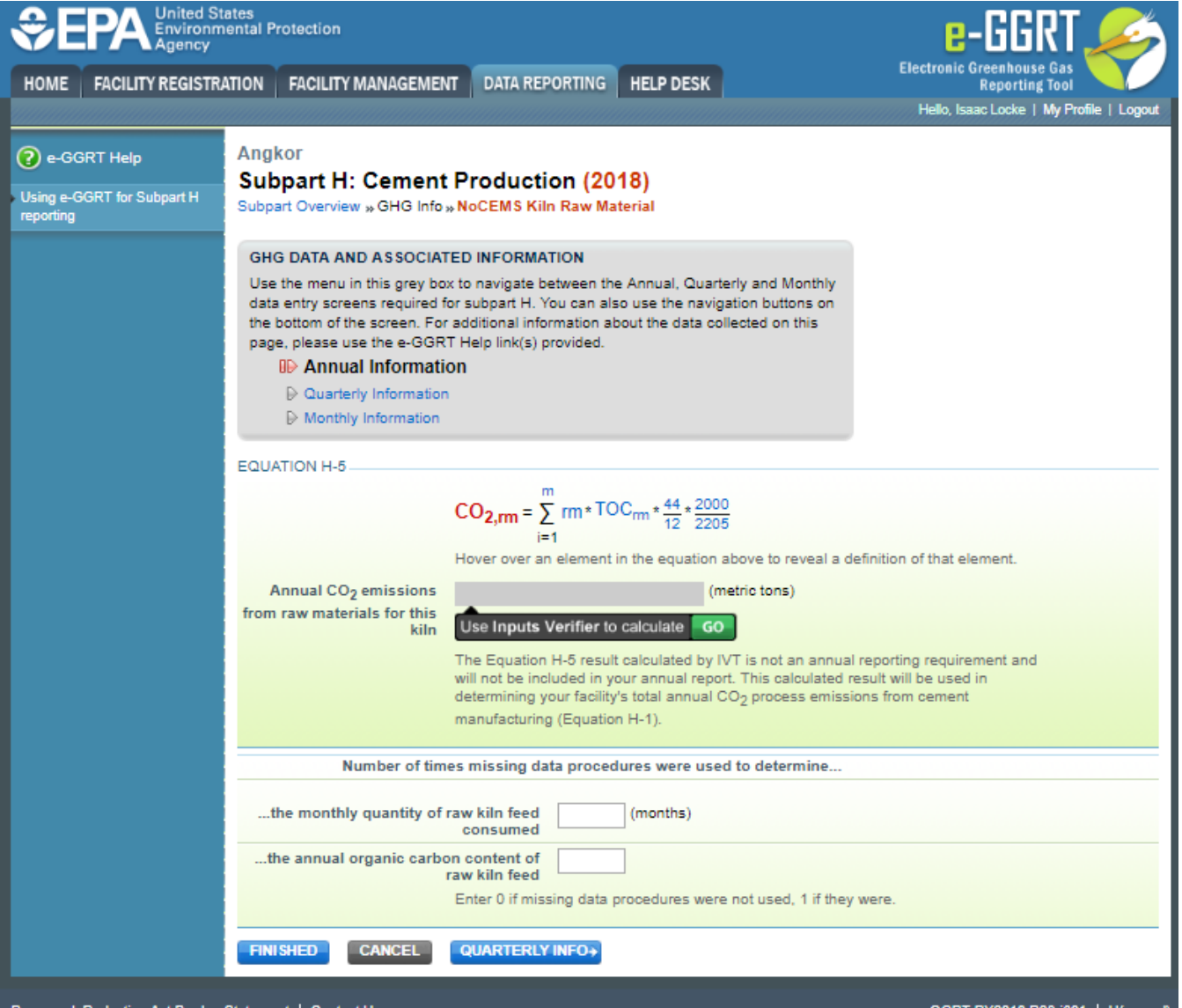

Paperwork Reduction Act Burden Statement | Contact Us

e-GGRT RY2018.R23-j381 | H(annual)

#### When finished, click QUARTERLY INFO.

#### Step 6c. Enter Equation Inputs in IVT - Quarterly Information

For each quarter, you will see a block labeled "Use Inputs Verifier to calculate" and a green "Go" button. Click "Go" to open the inputs verifier module.

See Subpart H Entering Equation Inputs Using IVT for instructions on how to enter your equation inputs in the inputs verifier module.

#### Step 6d: Additional Required Quarterly Information

For each quarter and for each kiln, enter the following required information:

- The method used to determine the fraction of non-calcined CaO in CKD not recycled to the kiln [98.86(b)(9)]
- The method used to determine the fraction of non-calcined MgO in CKD not recycled to the kiln [98.86(b)(9)]
- An indication if a missing data procedure was used to determine the quantity of cement kiln dust (CKD) not recycled to the kiln [98.86(b)(14)(iv)]
- An indication if a missing data procedure was used to determine the fraction of non-calcined CaO in CKD not recycled to the kiln [98.86(b)(14)(v)]
- An indication if a missing data procedure was used to determine the fraction of non-calcined MgO in CKD not recycled to the kiln [98.86(b)(14)(v)]

#### >> Click this link to expand

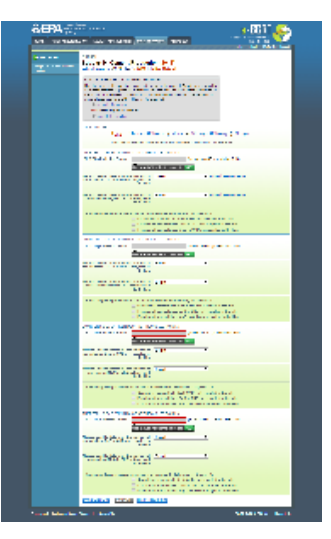

|                              | tates<br>nental Protection                                                                                                    | e-GGRT <i>S</i>                             |
|------------------------------|----------------------------------------------------------------------------------------------------|---------------------------------------------|
| HOME FACILITY REGISTR        | ATION FACILITY MANAGEMENT DATA REPORTING HELP DESK                                                                                                    | Electronic Greenhouse Gas<br>Reporting Tool |
|                              | Angkor                                                                                                    | Helio, Isaac Locke   Wy Hollie   Logoul     |
| Lising e. GGPT for Subpart H | Subpart H: Cement Production (2018)                                                                                                    |                                             |
| reporting                    | Subpart Overview » GHG Info » NoCEMS Kiln Raw Material                                                                                                    |                                             |
|                              | GHG DATA AND ASSOCIATED INFORMATION Use the menu in this grey box to navigate between the Annual, Quarterly and Monthly data entry screens required for subpart H. You can also use the navigation buttons on the bottom of the screen. For additional information about the data collected on this page, please use the e-GGRT Help link(s) provided.                                                                                                    |                                             |
|                              |                                                                                                    |                                             |
|                              |                                                                                                    | o)*MRu o                                    |
|                              |                                                                                                    |                                             |
|                              | Hover over an element in the equation above to revear a delimition of that element in the equation above to revear a delimition of that element in the equation above to revear a delimition of that element in the equation above to revear a delimition of that element in the equation above to revear a delimition of that element in the equation above to revear a delimition of that element in the equation above to revear a delimition of that element in the equation above to revear a delimition of that element in the equation above to revear a delimition of that element is the equation above to revear a delimition of that element is the equation above to revear a delimition of the element is the equation above to revear a delimition of that element is the element is the element is | ement.                                      |
|                              | QUARTER 1 CEMENT KILN DUST NOT RECYCLED TO KILN                                                                                                    | 0KD)                                        |
|                              |                                                                                                    | un onoj                                     |
|                              | Ose inputs vernier to calculate GO                                                                                                    | uarters same                                |
|                              | nethod used to determine the fraction of Select • Make all of non-calcined CaO in CKD not recycled to the kiln                                                                                                    | Warters Same                                |
|                              | Method used to determine the fraction of non-calcined MgO in CKD not recycled to the kiln                                                                                                    | uarters same                                |
|                              | A missing data procedure was used to determine the following for Quarter 1:<br>Quantity of cement kiln dust (CKD) not recycled to th<br>Fraction of non-calcined CaO in CKD not recycled to<br>Fraction of non-calcined MgO in CKD not recycled to                                                                                                    | e kiln<br>the kiln<br>the kiln              |
|                              | QUARTER 2 CEMENT KILN DUST NOT RECYCLED TO KILN<br>CKD CO <sub>2</sub> Emission Factor (metric tons CO <sub>2</sub> /metric                                                                                                    | ton CKD)                                    |
|                              | Method used to determine the fraction of Select   Method used to determine the fraction of Select   Method used to determine the fraction of the kiln                                                                                                    |                                             |
|                              | Method used to determine the fraction of non-calcined MgO in CKD not recycled to the kiln                                                                                                    |                                             |
|                              | A missing data procedure was used to determine the following for Quarter 2:<br>Quantity of cement kiln dust (CKD) not recycled to th<br>Fraction of non-calcined CaO in CKD not recycled to<br>Fraction of non-calcined MgO in CKD not recycled to                                                                                                    | e kiln<br>the kiln<br>the kiln              |
|                              | QUARTER 3 CEMENT KILN DUST NOT RECYCLED TO KILN                                                                                                    |                                             |
|                              | CKD CO <sub>2</sub> Emission Factor (metric tons CO <sub>2</sub> /metric<br>Use Inputs Verifier to calculate GO                                                                                                    | ton CKD)                                    |
|                              | Method used to determine the fraction of non-calcined CaO in CKD not recycled to the kiln                                                                                                    |                                             |
|                              | Method used to determine the fraction of non-calcined MgO in CKD not recycled to the kiln                                                                                                    |                                             |
|                              | A missing data procedure was used to determine the following for Quarter 3:<br>Quantity of cement kiln dust (CKD) not recycled to th<br>Fraction of non-calcined CaO in CKD not recycled to<br>Fraction of non-calcined MgO in CKD not recycled to                                                                                                    | e kiln<br>the kiln<br>the kiln              |
|                              | QUARTER 4 CEMENT KILN DUST NOT RECYCLED TO KILN CKD CO <sub>2</sub> Emission Factor (metric tons CO <sub>2</sub> /metric                                                                                                    | ton CKD)                                    |
|                              | Use Inputs Verifier to calculate G0                                                                                                    |                                             |
|                              | Method used to determine the fraction of non-calcined CaO in CKD not recycled to the kiln                                                                                                    |                                             |
|                              | Method used to determine the fraction of select  non-calcined MgO in CKD not recycled                                                                                                    |                                             |

|                                | to the kim                                                                                                    |  |
|--------------------------------|----------------------------------------------------------------------------------------------------|--|
|                                | A missing data procedure was used to determine the following for Quarter 4:  Quantity of cement kiln dust (CKD) not recycled to the kiln  Fraction of non-calcined CaO in CKD not recycled to the kiln  Fraction of non-calcined MgO in CKD not recycled to the kiln |  |
|                                | ANNUAL INFO CANCEL MONTHLY INFO+                                                                                                    |  |
| Paperwork Reduction Act Burden | atement   Contact Us e-GGRT RY2018.R23-j381   H(quarterly)                                                                                                    |  |

#### When finished, click MONTHLY INFO.

Step 6e. Enter Equation Inputs in IVT - Monthly Information

In the Equation H-3 section, you will see a block labeled "Use Inputs Verifier to calculate" and a green "Go" button. Click "Go" to open the inputs verifier module for Subpart H.

See Subpart H Entering Equation Inputs Using IVT for instructions on how to enter your equation inputs in the inputs verifier module.

#### Step 6f: Additional Required Monthly Information

- An indication if monthly kiln-specific clinker factors were used to determine monthly clinker production [98.86(b)(15)]
- The method used to determine the monthly clinker production [98.86(b)(15)]. A drop-down menu is provided reflecting provisions in 98.3 and 98.84 (d).
- The method used to determine the fraction of non-calcined CaO in clinker [98.86(b)(7)]. See 98.84(g) for more information on applicable methods.
  The method used to determine the fraction of non-calcined MgO in clinker [98.86(b)(7)]. See 98.84(g) for more information on applicable methods.
  An indication if a missing data procedure was used to determine the monthly clinker production [98.86(b)(14)(i)]
- An indication if a missing data procedure was used to determine the fraction of total CaO in clinker [98.86(b)(14)(ii)]
- An indication if a missing data procedure was used to determine the fraction of total MgO in clinker [98.86(b)(14)(i)]
- An indication if a missing data procedure was used to determine the fraction of non-calcined CaO in clinker [98.86(b)(14)(iii)]
- An indication if a missing data procedure was used to determine the fraction of non-calcined MgO in clinker [98.86(b)(14)(iii)]

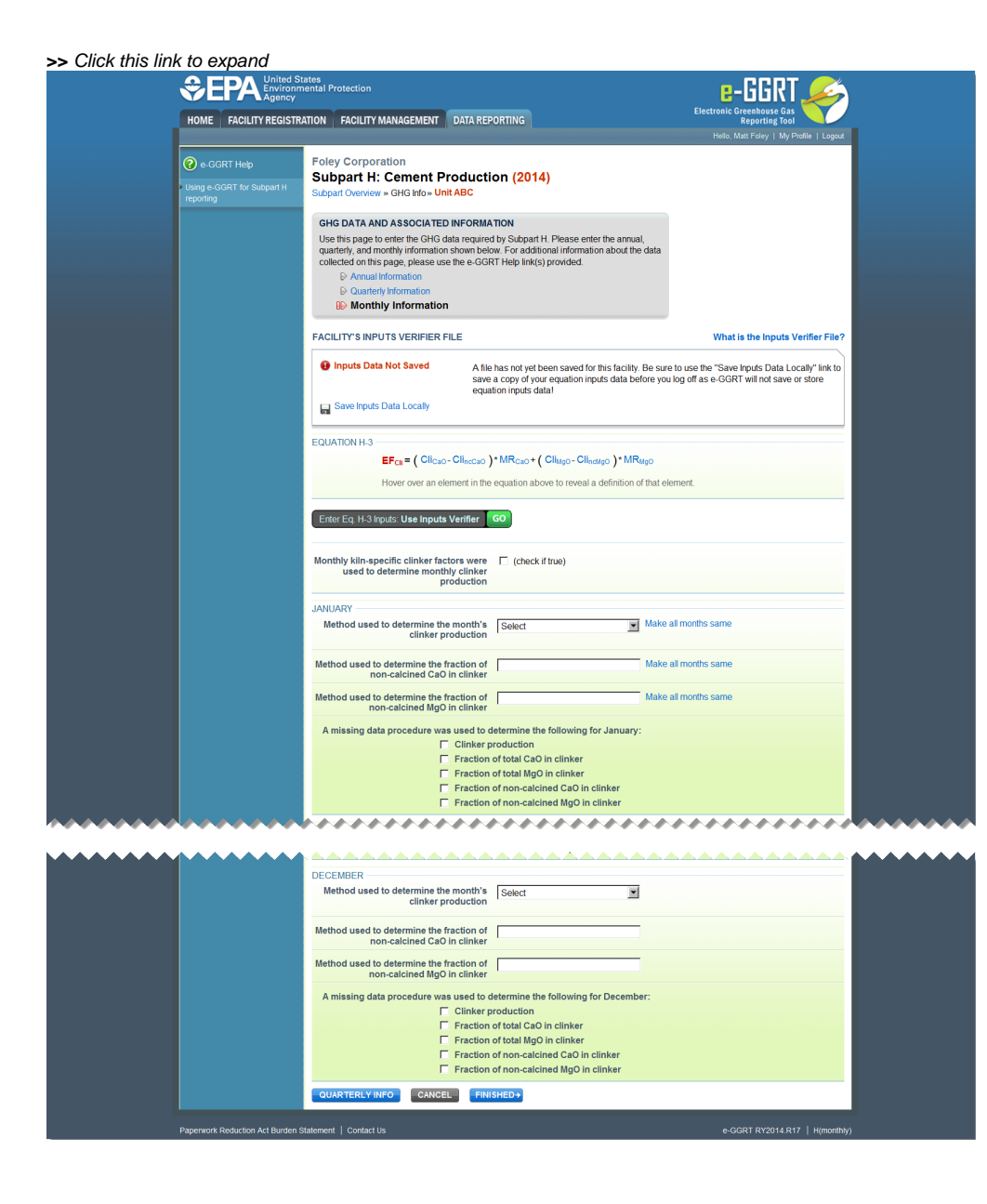

| HOME FACILITY REGISTR                      | ATION FACILITY MANAGEMENT DATA REPORTING                                                                                                    | Reporting Tool                                                                                |
|--------------------------------------------|----------------------------------------------------------------------------------------------------|-----------------------------------------------------------------------------------------------|
| e-GGRT Help     Using e-GGRT for Subpart H | Foley Corporation<br>Subpart H: Cement Production (2014)<br>Subpart Overview +> GHG Info >> Unit ABC                                                                                                    | - ready many very j my rione i cogou                                                          |
| reporting                                  |                                                                                                    |                                                                                               |
|                                            | Use this page to enter the GHG data required by Subpart H. Please enter the annual,<br>quarterly, and monthy information shown below. For additional information about the data<br>collected on this page, please use the e-GGRT Help link(s) provided. |                                                                                               |
|                                            | FACILITY'S INPUTS VERIFIER FILE                                                                                                    | What is the Inputs Verifier File?                                                             |
|                                            | Inputs Data Not Saved     A file has not yet been saved for this facility. Be surse a copy of your equation inputs data before you equation inputs data!     Save Inputs Data Locally                                                                   | e to use the "Save Inputs Data Locally" link to<br>u log off as e-GGRT will not save or store |
|                                            | EQUATION H-3<br>EF <sub>CN</sub> = ( Cli <sub>CaO</sub> - Cli <sub>ncCaO</sub> )* MR <sub>CaO</sub> + ( Cli <sub>MgO</sub> - Cli <sub>ncMgO</sub> )* MR <sub>MgO</sub>                                                                                  |                                                                                               |
|                                            | Hover over an element in the equation above to reveal a definition of that e                                                                                                    | lement.                                                                                       |
|                                            | Enter Eq. H-3 Inputs: Use Inputs Verifier G0                                                                                                    |                                                                                               |
|                                            | Monthly kiln-specific clinker factors were<br>used to determine monthly clinker<br>production                                                                                                    |                                                                                               |
|                                            | JANUARY<br>Method used to determine the month's Select Make                                                                                                    | all months same                                                                               |
|                                            | Method used to determine the fraction of Akake non-calcined CaO in clinker                                                                                                    | all months same                                                                               |
|                                            | Method used to determine the fraction of Make non-calcined MgO in clinker                                                                                                    | all months same                                                                               |
|                                            | A missing data procedure was used to determine the following for January: Clinker production Fraction of total CaO in clinker                                                                                                    |                                                                                               |
|                                            | Fraction of total MgO in clinker     Fraction of non-calcined CaO in clinker     Fraction of non-calcined MgO in clinker                                                                                                    |                                                                                               |
|                                            | ****                                                                                                    | ********                                                                                      |
|                                            | DECEMBER -                                                                                                    |                                                                                               |
|                                            | Method used to determine the month's Select                                                                                                    |                                                                                               |
|                                            | Method used to determine the fraction of non-calcined CaO in clinker                                                                                                    |                                                                                               |
|                                            | Method used to determine the fraction of non-calcined MgO in clinker  A missing data procedure was used to determine the following for December:                                                                                                    |                                                                                               |
|                                            | Clinker production     Clinker production     Fraction of total CaO in clinker     Fraction of total MgO in clinker     Fraction of non-calcined CaO in clinker     Fraction of non-calcined MgO in clinker                                             |                                                                                               |
|                                            |                                                                                                    |                                                                                               |

When finished, click FINISHED to save your data and return to the Subpart Overview page.

## Step 7: Repeat Steps 1-6

Repeat Steps 1-6 until all kilns that are NOT monitored by CEMS have been added for your facility, then proceed to Subpart H Emissions Information for Kilns NOT Monitored by CEMS for RY2014 and Later Years.

Back to Top

See Also

#### Screen Errors

Using e-GGRT to Prepare Your Subpart H Report for RY2014 and Later Years

- Subpart H Summary Information for this Facility for RY2014 and Later Years
  Subpart H Kiln Information for Kilns NOT Monitored by CEMS for RY2014 and Later Years
- Subpart H Kiln Information for Kilns Monitored by CEMS for RY2014 and Later Years
  Subpart H Emissions Information for Kilns Monitored by CEMS for RY2014 and Later Years
  Subpart H Emissions Information for Kilns Monitored by CEMS for RY2014 and Later Years
- Subpart H Entering Equation Inputs Using IVT

Subpart Validation Report